# 无线型噪声传感器 使用说明书 <sup>以太网/WiFi/GPRS/4G/NBIoT/Lora</sup> Ver1.0

## 威海精讯畅通电子科技有限公司

Weihai JXCT Electronics Co., Ltd.

## 第1章 产品简介

#### 1.1 产品概述

无线型噪声传感器是使用无线网络进行传输的传感器, 无需专门的通信线路,依托无处不在的手机信号网络即可, 非常适合野外架设与监测。产品防水型优秀、可适应长期野 外环境工作。

本设备支持多种无线工作方式,包括传统的 GPRS、以 太网、WIFI 和 4G 方式,也包括新的 Lora 方式与 NB-IOT 方 式等低功耗方式。支持市电直流供电,同时针对 Lora 与 NB 的连接方式也支持电池供电。

本设备实时测量噪声数据,并使用无线网络进行传输。 本产品网络传输采用稳定可靠的运营商网络、技术成熟传输 稳定,信号强且覆盖范围广。同时设备支持定时采集数据并 主动上传服务器平台。

| 参数     | 技术指标       |
|--------|------------|
| 测量范围   | 30~130dB   |
| 测量分辨率  | 0.1dB      |
| 测量精度   | 3%F.s      |
| 响应时间   | $\leq 2s$  |
| 频率响应   | 35HZ~20KHZ |
| 频率加权特性 | A 加权       |

#### 1.2 传感器探头参数

## 1.3 设备与通信参数

#### 1.3.1 GRPS 版本产品参数

| 参数名称 | 参数内容            |
|------|-----------------|
| 直流供电 | 12V-24V DC      |
| 产品功耗 | <0.4W           |
| 传输接口 | GPRS 无线信号传输     |
| 频段制式 | GSM             |
| 运营支持 | 中国移动、中国联通 2G 信号 |

#### 1.3.2 4G版本产品参数

| 参数名称 | 参数内容                              |
|------|-----------------------------------|
| 直流供电 | 12V-24V DC                        |
| 产品功耗 | <0.4W                             |
| 传输接口 | 4G 无线信号传输                         |
| 频段制式 | FDD-LTE, TDD-LTD, TD-SCDMA, UMTS, |
|      | EV-DO, CDMA, GSM                  |
| 运营支持 | 中国移动、中国联通、中国电信的4G、                |
|      | 3G、2G全网通                          |

#### 1.3.3 NB-Iot 版本产品参数

| 参数名称 | 参数内容                  |
|------|-----------------------|
| 供电方式 | 电池供电/直流供电(12-24V DC)  |
| 电池寿命 | ≥1年(默认可定制更高)          |
| 传输接口 | NB-Iot 接口             |
| 频段制式 | NB-Iot/2G             |
| 运营支持 | 中国移动、中国联通、中国电信 NB-Iot |

### 1.3.4 Lora 版本产品参数

| 参数名称 | 参数内容                  |
|------|-----------------------|
| 供电方式 | 电池供电/直流供电(12-24V DC)  |
| 电池寿命 | ≥1年(默认可定制更高)          |
| 工作频段 | 433/470/868/915MHz 频段 |
| 传输距离 | 800米(默认)~4500米(理论极限)  |
| 信号协议 | Lora-Wan 或私有协议        |

## 1.3.5 WIFI 版本产品参数

| 参数名称     | 参数内容       |
|----------|------------|
| 直流供电     | 12V-24V DC |
| 最大功耗     | 0.6W       |
| 传输接口     | WIFI 型     |
| Wifi 频段  | 2.4G       |
| DNS 动态解析 | 支持         |

#### 1.3.6 以太网版本产品参数

| 参数名称     | 参数内容              |
|----------|-------------------|
| 直流供电     | 12V-24V DC        |
| POE 供电   | 48V 标准 POE 供电(选配) |
| 传输接口     | RJ45 10M/100M 自适应 |
| 通信协议     | 主动上报/TCP modbus   |
| DNS 动态解析 | 支持                |

# 第2章 硬件连接

#### 2.1 设备安装前检查

安装设备前请检查设备清单:

| 名称             | 数量               |
|----------------|------------------|
| 高精度传感器         | 1 台              |
| 天线             | 1只(4G/NB/LoRa)内置 |
|                | 1只(GPRS/WIFI)外置  |
| 电池(电池版本)       | 1块(内置)           |
| 12V 防水电源(电源版本) | 1台(选配)           |
| SIM 物联卡        | 1张(选配)           |
| Lora 网关        | 1台(选配)           |
| 保修卡/合格证        | 1 份              |

#### 2.2 产品外观尺寸

以下是传感器的外观尺寸图,可根据尺寸和结构合理 进行传感器的安装,如图所示:

(1) NB-IOT/LoRa 电池供电版本

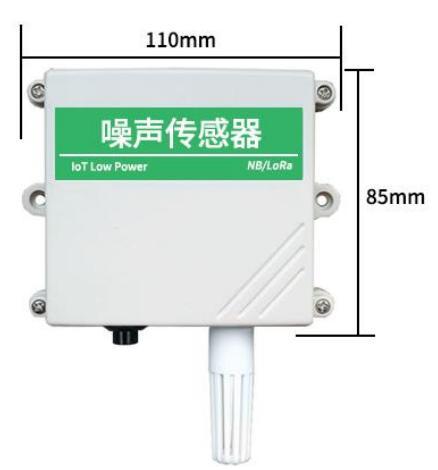

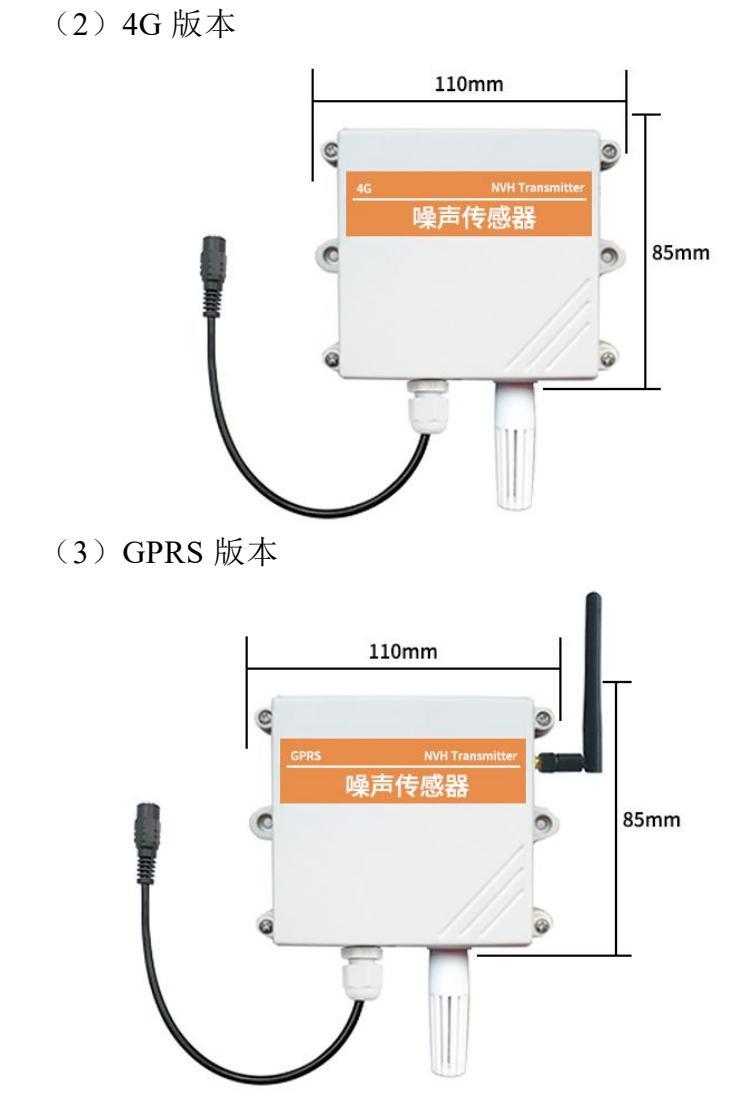

(4) 以太网电源供电版本

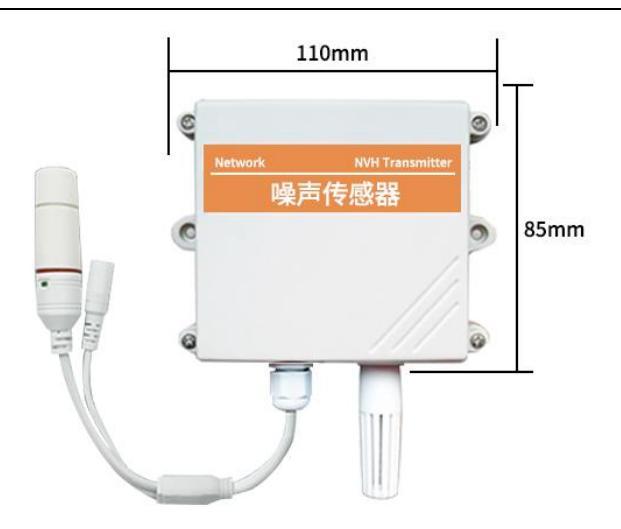

(5) 以太网 POE 供电版本

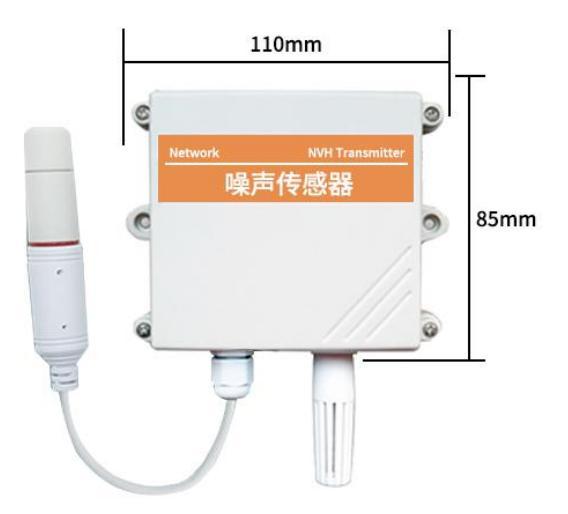

## 2.3 SIM卡的安装

设备出厂默认不配有 SIM 卡,用户需要自行安装 SIM 卡

设备才可使用,客户在安装 SIM 卡时请将设备四角的螺丝拧 开,看到 SIM 卡槽,按照指定的方向将 SIM 卡推入卡槽即可。 安装 SIM 卡后将盖上前盖并将螺丝拧紧即可。

注: 2G/4G/NBIot 设备以及 LoRa 贯桥云盒需要 SIM 卡。

#### 2.4 设备接口与安装

产品根据需要会选择使用内置天线或者外置天线,使 用内置天线时,天线装在外壳内部,客户无需操作上电即可 使用;若使用外部天线,在运输过程中天线与设备是分离的, 请将天线拧到设备上安装使用。

当设备是直流供电时,设备外延一条 10cm 的电源线, 使用的圆口电源接口,如下图所示。如果设备是电池供电, 则不会有电源线,使用时按下按键即可。

联网型传感器采用壁挂式安装,安装孔位于设备两侧 中部位置,安装孔径小于 4mm,孔距 105mm,可使用 3mm 的自攻螺丝安装,如下图所示。

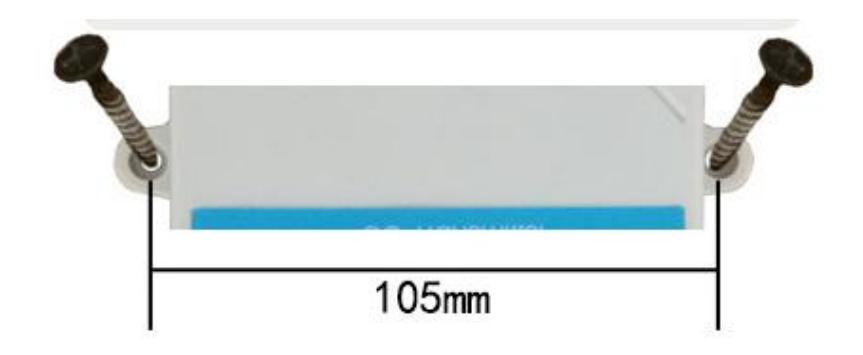

#### 2.5 安装事宜

安装位置需要注意以下事项:

1、变送器应尽量垂直放置,保证安装墙面时,传感器 在变送器的下方(变送器上的字体为正方向);

2、安装高度为人体坐高或主要要求测量的环境区域。

同时请注意以下防范事项:

1、避免在易于传热且会直接造成与待测区域产生温差 的地带安装,否则会造成噪声测量不准确。

2、安装在环境稳定的区域,避免直接噪声,远离窗口及 空调、暖气等设备,避免直对窗口、房门。

3、尽量远离大功率干扰设备,以免造成信号影响,如 变频器/电机等。

#### 第3章 WIFI 版本配置工具

在 wifi 环境中,针对传感器软件我们提供了一套配置 工具,可以方便的使用网络环境对设备进行配置。

#### 3.1 配置工具的基本使用

首先您需要将我们的传感器解压到单独文件夹中,不要漏掉文件,请确保您电脑的.Net版本是2.0及以上,Win7SP1版本以上的都已经预装了.Net2.0版本,XP或者早期的Win7请安装.Net2.0。

如下图所示,软件界面分为如下几部分,左边为设备 搜索和操作信息显示区域,中间为配置区域,可以进行设备 的基本配置,传感器的调试与固件升级。

使用时点击搜索设备,此时会在设备列表中显示全部 在线的设备,然后<u>双击设备列表中您需要访问的设备</u>,可以 获取设备当前的基本配置。请注意每一步操作前都要首先搜 索设备并双击设备,如下图。

| (日本語書) (日本語書) (日本語) (日本語) (日本語) (日本語) (日本語) (日本語) (日本語) (日本語) (日本語) (日本語) (日本語) (日本語) (日本語) (日本語) (日本語) (日本語) (日本語) (日本) (日本) (日本) (日本) (日本) (日本) (日本) (日本) (日本) (日本) (日本) (日本) (日本) (日本) (日本) (日本) (日本) (日本) (日本) (日本) (日本) (日本) (日本) (日本) (日本) (日本) (日本) (日本) | 搜索设备   | 传感器配置                                                          |                              |                                 |
|----------------------------------------------------------------------------------------------------|--------|----------------------------------------------------------------|------------------------------|---------------------------------|
|                                                                                                    | 保存配置   | (王訂上接设置) 服务器地址供型: ④ IP ○ 域線 目标IP/域名: 目标調口: 1000 € 主通信方式・ TCP ■ |                              | ☑ 开启主动上报<br>-展间隅(s): 120 ●      |
|                                                                                                    | ¥81)   | (基型原設置)<br>温度復退:<br>温度復退:<br>本配置単位均为0.1℃/Wax                   | □ 开启星度探<br>上限:<br>下限:<br>回落: | 5 日 开启温度探答<br>上用:<br>下用:<br>回落: |
| 國件報任:                                                                                                    | in ce. | ★ 面胖升级 )<br>面件路径:                                              |                              | 浏览                              |

## 3.2 传感器的网络配置

设备的基本设置主要包括以下几个方面:

主动上报设置

| 服务器地    | 可以选择上传到指定 IP 或者指定域名。     |
|---------|--------------------------|
| 址类型     | IP 形式或者域名形式二选一。          |
| 目标 IP/域 | 需要上传到的指定 IP 或者域名。域名长度不   |
| 名       | 能超过 32 个英文。              |
| 目标端口    | 需要上传到的指定端口。              |
| 主通信模    | 主动上传使用的 TCP 协议或者 UDP 协议。 |
| 式       |                          |

## 第4章 以太网版本配置工具

我司提供配套的"以太网软件配置调试工具",可以 方便的使用电脑对以太网传感器进行设置,修改网路信息, 读取传感器数值等。

#### 4.1 软件基本使用与设备搜索

首先您需要将我们的传感器解压到单独文件夹中,不 要漏掉文件,请确保您电脑的.Net版本是 2.0 及以上, Win7SP1版本以上的都已经预装了.Net2.0版本, XP或者早期的Win7请安装.Net2.0。

| 1.1.1.1    |                    |                   |
|------------|--------------------|-------------------|
| 搜索设备 设备重启  | 生效保存費置             | 参数恢复出             |
| <b>备列表</b> |                    | (TCP Modbuster)   |
|            | 设备名称:              | ✓ 启动TCPnodbus     |
|            | 设备IP:              | 大批 TCP modbus带口号: |
|            | 设备网关:              |                   |
|            | 子网推码:              |                   |
|            |                    |                   |
|            |                    |                   |
|            | 王动上报设置             |                   |
|            | 服务器地址类型: ● IP ○ 域名 |                   |
|            | 目标IP/域名:           |                   |
|            | 目标第口: 1 三          |                   |
|            |                    |                   |
| 作信息)       |                    |                   |
| alleroep.  | (面件升级)             |                   |
|            |                    |                   |
|            | <b>回件路径</b> :      | 浏览                |

| 卡: GHWay Network # | da) TERESHLEL TERESOLU                         |                   |
|--------------------|------------------------------------------------|-------------------|
| 索设备 设备重度           | 注效 保存配置                                        | 参数恢复出             |
| 列表)                | (基础的路设置)                                       | (TCP Modbusight)  |
|                    | 设备名称:                                          | ☑ 启动TCPnodbus     |
|                    | 设备IP:                                          | 本地 TCP modbus第口号: |
|                    | 设备网关:                                          | 1                 |
|                    | 子网掩码:                                          |                   |
|                    | DHCP: D TO                                     |                   |
|                    |                                                |                   |
|                    | (TOUL WOLL)                                    |                   |
|                    | 服务器地址类型: ● 1P ○ 项名                             |                   |
|                    | 目标IP/域名:                                       |                   |
|                    | 目标端口:                                          |                   |
|                    | 主通信方式: TCP ··································· |                   |
| [思]                |                                                |                   |
|                    | (固性升级)                                         |                   |
|                    | 固件路径:                                          | 油燃                |
|                    | TATION .                                       |                   |

软件界面分为如下几部分,如图,左边为设备搜索和 操作信息显示区域,中间为配置区域,可以进行设备的基本 配置,传感器的调试与固件升级。

请注意,使用时首先选择正确的网卡,尤其注意您的 电脑有有线网卡和无线网卡时注意选择。然后点击搜索设备, 此时会在设备列表中显示全部在线的设备,然后<u>双击设备列</u> 表中您需要访问的设备,可以获取设备当前的基本配置。请 注意每一步操作前都要首先搜索设备并双击设备,如下图。

| 授东议曾 议曾里启王汉                  | 保存配置                 | 参数恢复出             |
|------------------------------|----------------------|-------------------|
| 设置列表)                        | [基础网络设置]             | (ICP Hodbusight)  |
| 192.168.1.201 [84C2E4F4DE2C] | 设备名称: NoNane         | ☑ 启动TCFnodbus     |
|                              | 设备IP: 192.168.1.201  | 本地 TCP modbus端口号: |
|                              | 设备网关: 192.168.1.1    | 2000              |
| 点击搜索设备                       | 子阿掩码: 255.255.255.0  |                   |
| 搜索到所有                        | DHCP: □开启            |                   |
| 在线设备                         | (主动上报设置)             |                   |
| HANE                         | 服务器地址类型: ◎ IP ○ 域名   |                   |
|                              | 目标IP/域名: 192.168.1.8 |                   |
| 双击载入参数                       | 目标端口: 2001 🗄         |                   |
|                              | 主通信方式: TCP 🖃         |                   |
| 業作信息)<br>取设書1的配置<br>記法課題成功   | 國群开致                 |                   |
| -                            | TTAL AD CR           | Note:             |

第 12页

您可以修改指定的参数,修改过参数后点击

## 4.2 传感器的网络配置

| 设备的基本设置主要包括以下。 | 几个方面: | : |
|----------------|-------|---|
|----------------|-------|---|

| 基础网络设置       |                          |  |
|--------------|--------------------------|--|
| 设备名称         | 客户用来标示自己的设备名称,自行修改,      |  |
|              | 长度不大于 10 个汉字或者 20 个英文。   |  |
| 设备 IP        | 以太网传感器自身的静态 IP, 在没有勾选    |  |
|              | DHCP 时使用本 IP。            |  |
| 设备网关         | 以太网传感器自身的网关,在没有勾选        |  |
|              | DHCP 时使用本网关。             |  |
| 子网掩码         | 以太网传感器自身的子网掩码, 在没有勾选     |  |
|              | DHCP 时使用本子网掩码。           |  |
| DHCP         | 自动搜寻 IP, 会根据您网络中的路由器自    |  |
|              | 动获取 IP, 网关, 子网掩码。        |  |
|              | 如果路由器中没有开启 DHCP,则1分钟后    |  |
|              | 会使用静态 IP。                |  |
| TCPmodbus 设置 |                          |  |
| 启动           | 勾选本选项后设备以 TCPmodbus 从机方式 |  |
| TCPmodbs     | 工作。TCPmodbus 和主动上传只能二选一  |  |
| 本地 TCP       | 监听的 TCP 端口号。             |  |
| modbus 端口    |                          |  |
|              | 主动上报设置                   |  |
| 服务器地址        | 可以选择上传到指定 IP 或者指定域名。     |  |
| 类型           | IP 形式或者域名形式二选一。          |  |
| 目标 IP/域名     | 需要上传到的指定 IP 或者域名。域名长度    |  |
|              | 不能超过14个英文。               |  |
| 目标端口         | 需要上传到的指定端口。              |  |
| 主通信模式        | 主动上传使用的 TCP 协议或者 UDP 协议。 |  |

#### 4.3 传感器参数设置

在传感器调试页面可以设置一些参数,注意设置这些 参数的时候,设备必须工作在 TCP modbus 模式,不能工作 在主动上传模式。

| TCPmodbus 配置设置 |                            |  |
|----------------|----------------------------|--|
| TCPmodbus      | 可以设置 TCPmodbus 的从机地址,范围 0- |  |
| 从机地址           | 253, 其中 254 是广播地址。         |  |
| 协议类型           | 可以选择主动上传协议类型,0代表不主动        |  |
|                | 上传,1代表使用系统默认协议主动上传,        |  |
|                | 2代表使用其他协议主动上传。             |  |
| 上报间隔           | 主动上传的上报间隔,单位 1s,范围 1-      |  |
|                | 65535秒。                    |  |

#### 4.4 主动上传与 TCPmodbus 模式的切换

系统出厂默认使用 TCP modbus 方式工作,如果需要切换到主动上传模式,请按照以下步骤操作,注意步骤顺序不要错乱,否则会导致配置失败。

①在传感器调试页面设置上报协议为1,修改上报间隔 为您期望的间隔。

②在传感器配置页面,将启动 TCPmodbus 的选项取消 勾选,并设置主动上报设置,保存配置。

如果您需要切换回 TCPmodbus 模式,请按照以下步骤 操作,注意步骤顺序不要错乱,否则会导致配置失败。

①在传感器配置页面,将启动 TCPmodbus 的选项勾选,保存配置。

②在传感器调试页面设置上报协议为0。

## 第5章 传感器连接精讯云

#### 5.1 精讯云介绍

精讯云,精讯畅通研发的一款通用性物联网云平台, 以行业解决方案为基础,解决传统云平台重链接轻体验的问题,在链接基础上升级前段显示效果与风格,集成十余行业 界面模板,是一套集合解决方案、数据采集、预警发布、远 程控制、数据分析等为一体的物联网系统。精讯云提供数据 记录、查询、导出、比较等功能,主要是在应用层为客户 提供一站式的加入服务。

#### 5.2 精讯云优势

(1)稳定性:高稳定性,系统总体可用率大于 99.7%,数据库应用可用率大于 99.8%,并且会定期维护。

(2) 易操作性:提供友好的用户管理和使用界

(3)可靠性:,在系统设计时,通过选择优秀的产品 和采用必要的技术手段确保系统的可靠性

(4) 兼容性:其他公司产品按照我司服务器协议,数据也可在我司平台产看

(5)"千人千面":具有私有化部署,同时提供正常 入口和中性入口两个入口,从中性入口进入后,客户看到的 界面信息为客户自行设定的信息

(6) 微信小程序:可以手机微信简单、方便查看设备 状态、数据、设备绑定地点等。

#### 5.3 传感器数据查询

当您购买的传感器带有上报功能,您可以通过精讯云 服务器远程查看数据,方便快捷。

传感器设备通过 4G/NB-IOT 网络模块和精讯云服务器 建立连接,按照默认的频率(频率可调)将数据上报到云端 服务器。

您只需使用已注册的精讯云账号登录服务器后,通过 使用每台主机专有的"身份 ID"即可查询设备的数据。

同时平台还具有报警功能,您只需通过平台设置报警数值,监测数据超过报警数值,平台会通过短信或者 QQ 邮箱通知您,让您更加方便、快捷的监测数据。

注: 您可联系我司售后工作人员, 了解平台的具体功能